## Tutorial Perhitungan Kebutuhan SDM Kesehatan Tahun 2020 Dengan Aplikasi Renbut Versi 4.0

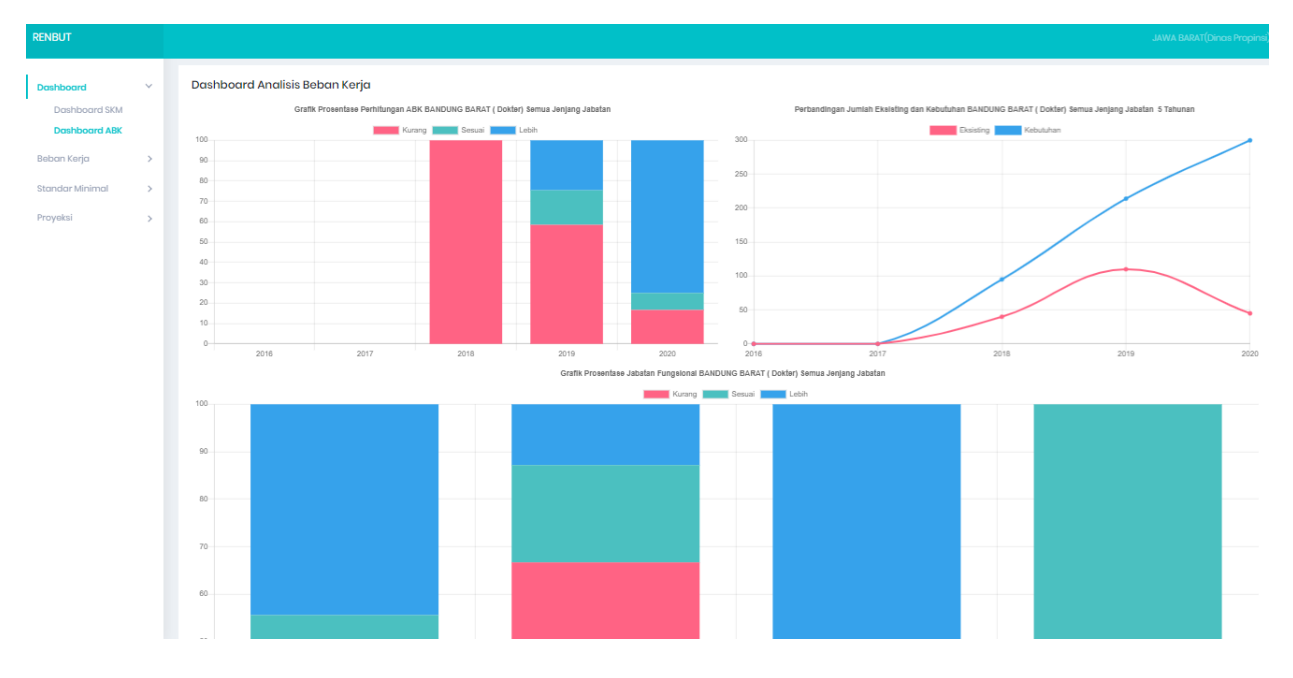

#### USER : FASYANKES LAINNYA

Aplikasi Perhitungan Kebutuhan SDM Kesehatan (Renbut SDMK) Versi 4.0 dapat diakses melalui broser (Google Chrome / Mozilla Firefox/dll) melalui alamat :

### http://www.renbut.kemkes.go.id/

## Form Login

Untuk melakukan login ke dalam Aplikasi Renbut Versi 4.0 2020, Bapak/Ibu/Saudara Fasyankes dapat login menggunakan **kode fasyanks yang ada pada SISDMK**. Pada Aplikasi Renbut Versi 4.0 ini sudah dilengkapi denggan metode *Single Sign On* (SSO), sehingga Jika user login menggunakan *username* dan *password* SISDMK, terdapat fitur untuk login menggunakan akun SISDMK dengan cara mengisi username dan password dengan akun SISDMK dan mengubah kolom akun untuk Login menjadi SISDMK.

Tampilan Form Login seperti pada gambar berikut :

| KESEHATAN<br>REPUBLIK<br>INDONESIA                              |   |
|-----------------------------------------------------------------|---|
| Aplikasi Perencanaan Kebutuhan SDMK (RENBUT) <sup>Versi 4</sup> |   |
| Login                                                           |   |
| Username                                                        |   |
| Password                                                        | 1 |
| Akun:                                                           |   |
| Renbut                                                          |   |
| 354755                                                          |   |
| Kode Keamanan                                                   | : |
|                                                                 |   |
| Log In                                                          |   |

## Menu

**Perbedaan** Aplikasi Renbut Versi 4.0 dengan sebelumnya adalah adanya **penggabungan** metode-metode perhitungan pada aplikasi Renbut versi sebelumnya menjadi satu menu. Menu utama untuk akun **fasyankes** terbagi menjadi 3 yaitu **Dashboard**, **Analisa Beban Kerja dan Standar Minimal**.

Tampilan Menu seperti gambar berikut :

| RENBUT          |        |
|-----------------|--------|
| Dashboard       | ~      |
| Dashboard SKM   |        |
| Dashboard ABK   |        |
| Beban Kerja     | $\sim$ |
| Entry Data      |        |
| Laporan         |        |
| Standar Minimal | >      |
| Laporan SKM     |        |
|                 |        |

# *Dashboard* Standar Ketenagaan Minimal (SKM)

*Dashboard* Standar Ketenagaan Minimal (SKM) adalah menu yang menampilkan hasil perhitungan SKM dari fasyankes tertentu dalam bentuk grafik. Pilihan filter data yang ditampilkan akan **berbeda pada level akun**. Untuk akun fasyankes hanya bisa menampilkan data pada fasyankes yang bersangkutan saja

Tampilan filter level akun fasyankes seperti pada gambar berikut :

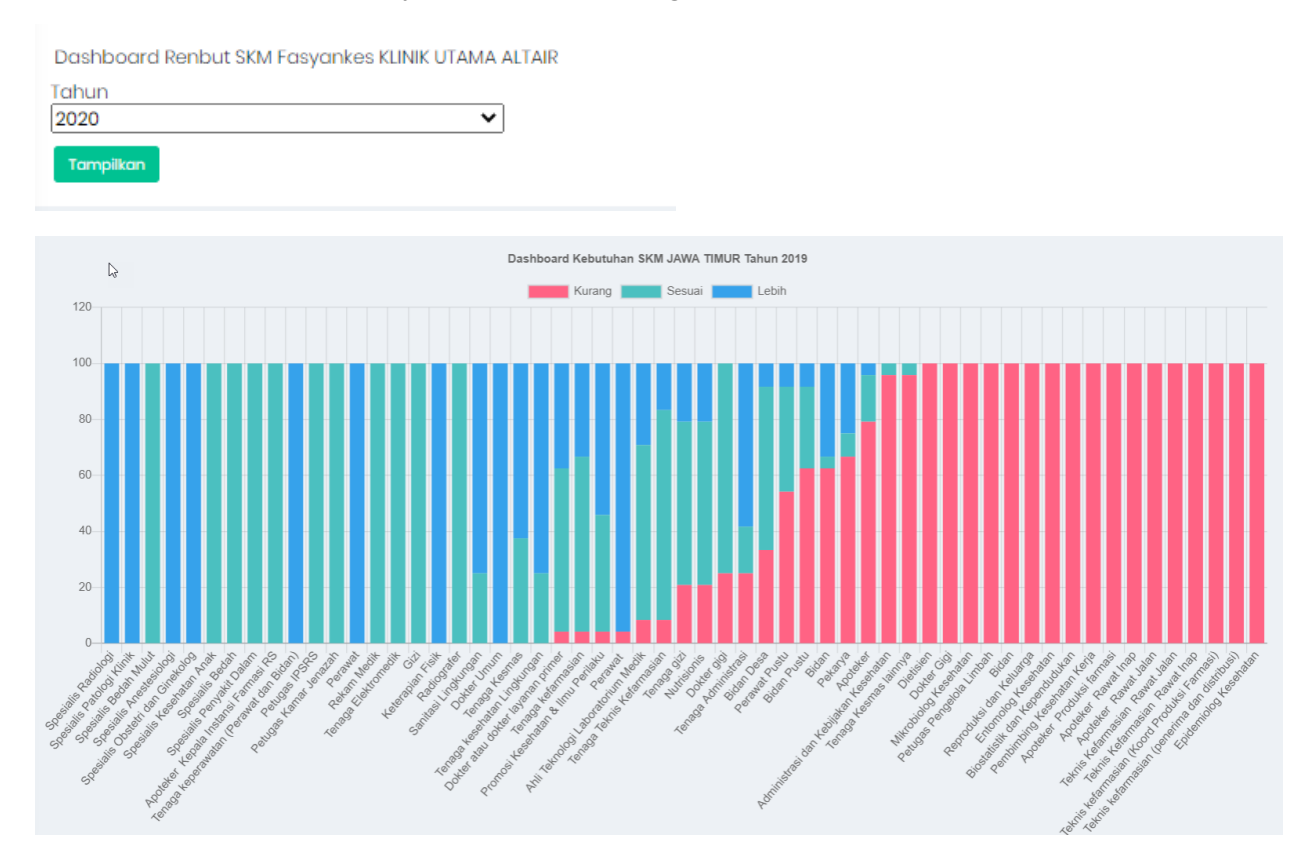

Contoh hasil tampilan Dashboard SKM

# *Dashboard* Analisis Beban Kerja Kesehatan (ABK-Kes)

*Dashboard* Analisa Beban Kerja Kesehatan (ABK-Kes) adalah menu yang menampilkan data hasil perhitungan ABK-Kes dari fasyankes, Kabupaten/Kota maupun Propinsi tertentu dalam bentuk grafik. Pilihan filter data yang ditampilkan akan **berbeda pada level akun**. Untuk akun fasyankes hanya bisa menampilkan data pada fasyankes tersebut saja

Tampilan filter level akun fasyankes lainnya seperti pada gambar berikut :

| Dashboard Renbut ABK Fasyankes KLINIK UTAMA ALT | AIR                              |
|-------------------------------------------------|----------------------------------|
| Tahun<br>2020 🗸                                 | Tipe JabatanPilih Tipe Jabatan * |
| Jabatan<br>Semua Jabatan                        |                                  |
| Tampilkan                                       |                                  |

Apabila Kolom Tipe Jabatan diubah menjadi Jabatan Fungsional maka akan muncul kolom Jenjang Jabatan yang berisi jenjang jabatan dari jabatan yang dipilih, seperti pada gambar berikut :

| Dashboard Renbut ABK Fasyankes KLINIK UTAMA ALT | AIR                                |                          |   |
|-------------------------------------------------|------------------------------------|--------------------------|---|
| Tahun<br>2020 🗸                                 | Tipe Jabatan<br>Jabatan Fungsional |                          | * |
| Jabatan<br>Semua Jabatan                        |                                    | Jenjang<br>Semua Jenjang | Ψ |
| Tampilkan                                       |                                    |                          |   |

#### Contoh hasil tampilan Dashboard ABK-Kes

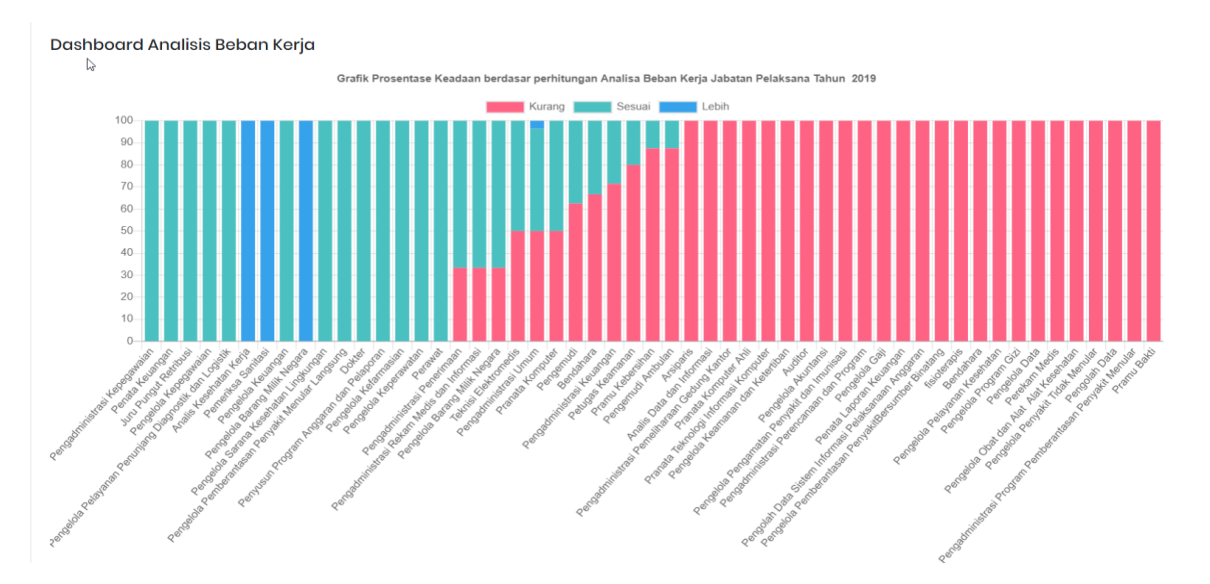

| rosentase r en | itungan ABK Pranata Komputer | Semua Jenjang Ja | batan dalam Struktur | Organisasi Fasyankes | Perbandingan Ju | umlah Eksisting dan K | ebutuhan Pranata | Komputer Semua | Jenjang Jabatan 🖇 |
|----------------|------------------------------|------------------|----------------------|----------------------|-----------------|-----------------------|------------------|----------------|-------------------|
|                | Kurang                       | Sesuai           | Lebih                |                      |                 | _                     | Eksisting        | Kebutuhan      |                   |
|                |                              |                  |                      |                      | 10              |                       |                  |                |                   |
|                |                              |                  |                      | _                    | 9               |                       |                  |                |                   |
|                |                              |                  |                      | _                    | 8               |                       |                  |                |                   |
|                |                              |                  |                      |                      | 7               |                       |                  |                |                   |
|                |                              |                  |                      |                      | 6               |                       |                  |                |                   |
|                |                              |                  |                      |                      | E               |                       |                  |                |                   |
|                |                              |                  |                      |                      | 1               |                       |                  |                |                   |
|                |                              |                  |                      |                      | 4               |                       |                  |                |                   |
|                |                              |                  |                      |                      | 3               |                       |                  |                |                   |
|                |                              |                  |                      |                      | 2               |                       |                  |                |                   |
|                |                              |                  |                      |                      | 1               |                       |                  |                |                   |
|                |                              |                  |                      |                      | 0               |                       |                  |                |                   |

Contoh hasil tampilan Dashboard ABK-Kes detail per jabatan seperti pada gambar berikut :

## Entry ABK-Kes

Menu Entry ABK-Kes rincian langkah-langkah yang wajib dilakukan oleh pengguna yang berfungsi untuk menghitung kebutuhan SDM Kesehatan dengan metode Analisis Beban Kerja Kesehatan, dengan langkah-langkah sebagai berikut :

## a. Langkah Pertama – Buat Struktur Organisasi

| nalisa Beban Kerja                   | Dinas Propinsi JAWA TIMUR |           | 1               | Tahun 2020 •  |  |
|--------------------------------------|---------------------------|-----------|-----------------|---------------|--|
| Form Entry Analisa bebar             | n Kerja tahun 2020        |           | _               |               |  |
| Nama Bagian                          |                           | Eksisting | Perhitungan ABK | AKSI          |  |
| DINAS KESEHATAN PRO                  | OVINSI JAWA TIMUR         |           |                 | Tambah Bagian |  |
| + Buka Semua Data – Tutup Semua Data |                           |           | 2               | 1             |  |
|                                      |                           |           |                 |               |  |

#### Keterangan Gambar.

- **1. Tahun** adalah tahun dari data yang sedang ditampilkan, jika ingin menampilkan tahun sebelumnya bisa diganti dengan tahun yang dikehendaki.
- 2. Sebelum melakukan *entry*, **terlebih dahulu** harus membuat struktur organisasi dari fasyankes/institusi tersebut. Setelah meng-klik **"Tambah Bagian"** maka akan muncul tampilan untuk **mengisi "Nama Bagian"** seperti gambar berikut :

| Nama<br>Bagian | :       | <br> |  |  |  |
|----------------|---------|------|--|--|--|
| Simpan         | Kembali |      |  |  |  |

Untuk **Rumah Sakit**, pada tampilan *form* tambah bagian terdapat **pilihan "Tipe Bagian"** sebagai berikut :

| Nama<br>Bagian | :     |         |  |  | ] |
|----------------|-------|---------|--|--|---|
| Tipe<br>Bagian | : Во  | agian 🔻 |  |  |   |
| Simpan         | Kemba | li      |  |  |   |

### b. Langkah Kedua – Aksi pada Struktur Organisasi

| Form Entry Analisa beban Kerja tahun 2020 |           |                 |                          |
|-------------------------------------------|-----------|-----------------|--------------------------|
| Nama Bagian                               | Eksisting | Perhitungan ABK | AKSI                     |
| ▼ RSUD TAPAN                              | 6         | 27              | Tambah Bagian/Installasi |
| ▼ Test                                    | 3         | 10              | Aksi 👻                   |
| 🗳 Pranata Komputer - Penyelia             | 3         | 10              | Tambah SDMK              |
| ▼ tes sub                                 | 3         | 17              | Tambah Sub               |
| 🛎 Teknisi Transfusi Darah - Penyelia      | 1         | 0               | Hapus                    |
| 🛓 Statistisi - Penyelia                   | 2         | 17              | Aksi 👻                   |

Terdapat 4 kolom pada 6able *Form Entry* ABK, yaitu **Nama Bagian, Eksisting, Perhitungan ABK** dan **Aksi** 

Setelah membuat struktur organisasi pada **"Tambah Bagian",** maka akan muncul tombol **"Aksi"** di sebelah kanan dari struktur organisasi tersebut.

Tombol "Aksi" terdiri dari :

#### - Tambah SDMK

Berfungsi untuk **menambah perhitungan ABK** dari jabatan tertentu dan disini akan dilakukan **pengisian uraian tugas, norma waktu** dan **capaian kegiatan** 

#### - Tambah Sub

Berfungsi untuk menambah struktur organisasi **dibawah dari bagian** yang sebelumnya telah dibuat

#### - Edit Nama

Berfungsi untuk **mengubah nama** dari struktur organisasi

#### - Hapus

Berfungsi untuk menghapus struktur organisasi

### c. Langkah Ketiga – Tambah SDMK (Form Eksisting Jabatan)

Menu Tambah SDMK dapat diakses melalui struktur organisasi. Caranya, buka pilihan aksi pada struktur organisasi, kemudian klik pada pilihan Tambah SDMK. Setelah meng-klik Tambah SDMK maka akan muncul *form* untuk mengisi jabatan dan jenjang yang akan dihitung beserta eksisting dari jabatan dan jenjang tersebut.

Hal yang baru pada Aplikasi Renbut versi 4.0 ini, bahwa untuk me ningkatkan akurasi data Eksisting yang dihitung kebutuhannya, perlu di sinkronkan dengan SISDMK, sehingga jumlah eksisting bukan lagi di entry secara manual, namun harus ditentukan/ dipilih dari individu yang terdaftar pada fasyankes tersebut di SISDMK. Contoh seperti pada gambar berikut :

| Tahun                               |               |                 | 2020                                                      |                                                 | Jenis Jabfu   | ng | Pilih Tipe Jab | atan                                                     | * |
|-------------------------------------|---------------|-----------------|-----------------------------------------------------------|-------------------------------------------------|---------------|----|----------------|----------------------------------------------------------|---|
| Kode                                |               |                 | R1302013                                                  |                                                 | Jabatan       |    | Pilih Nama Ja  | batan                                                    | Ŧ |
| Nama                                |               |                 | Fasyankes RSUD TAPAN                                      |                                                 | 2 Jenjang     |    | Pilih Jenjang  | Jabatan                                                  | Ŧ |
| Bagian                              |               |                 | TEST                                                      |                                                 | 3             |    |                |                                                          |   |
| ilih Biodata                        | a Existing yo | ing masuk       | kategori jabatan dan jenjang d                            | diatas                                          |               |    |                |                                                          |   |
| Pilih Biodata<br>Q<br>nury          | a Existing ya | ing masuk       | kategori jabatan dan jenjang d                            | diatas                                          |               |    |                |                                                          |   |
| Pilih Biodata<br>a<br>nuru<br>Cek A | 5 ¢           | ng masuk        | kategori jabatan dan jenjang d                            | diatas<br>Jenis SDM                             | K ¢           |    |                | Status Kopogawaian                                       | ¢ |
| vilih Biodata                       | 5<br>55       | Nurul F/        | kategori jabatan dan jenjang d<br>4<br>s<br>adhilla Amdak | diatas<br>Jenis SDMA<br>Analis Kesa             | K ¢<br>∋hatan |    |                | Status Kopogawaian di Sukarola                           | ÷ |
| vilih Biodata                       | 5<br>5<br>237 | Nama a Nurul Fa | kategori jabatan dan jenjang d<br>ADHILA AMJAK<br>aliasoz | diatas Jonis SDMP<br>Analis Kesa<br>Nutrisionis | K ≑<br>9hatan |    |                | Status Kopogawalan i<br>Sukarela<br>Swasta (Tidak Tetap) | ¢ |

#### Keterangan Gambar.

- 1. Pilih Jenis Jabatan untuk memunculkan jenis jabatan fungsional atau pelaksana.
- 2. Nama Jabatan dari jenis jabatan yang dipilih
- **3. Jenjang jabatan** yang ditampilkan **tergantung** dari jenis jabatan yang dipilih (nomor 1) dan nama jabatan yang dipilih (nomor 2).

**Contoh :** Jika memilih jabatan fungsional (nomor 1) dan nama jabatan bidan (nomor 2), maka pada nomor 3 akan tertampil jenjang jabatan fungsional bidan.

- **4.** Kolom untuk **mencari data individu** untuk mengisi eksisting dari jabatan dan jenjang yang sudah dipilih, dengan **mengetik/input nama masing-masing individu** SDM Kesehatan yang diperlukan pada kolom box diatas daftar nama
- 5. Untuk memasukkan individu tersebut ke jabatan dan jenjang tersebut maka harus di **klik** / **contreng** pada nama individu yang dipilih pada kolom cek
- 6. Setelah selesai, klik simpan

### d. Langkah Empat – Tambah SDMK (Form Uraian)

Langkah selanjutnya yaitu memasukkan detail uraian pekerjaan pada masing-masing jabatan. Akses menu secara otomatis setelah pengguna mengisi eksisting jabatan yang sudah dipilih.

| Tahun                               |             | 2020                 |                 | Jenis Jabfung       | jabatan Fungsional 🔹 |   |
|-------------------------------------|-------------|----------------------|-----------------|---------------------|----------------------|---|
| Kode                                |             | R1302013             |                 | Jabatan             | Pranata Komputer 🔹   |   |
| Nama                                |             | Fasyankes RSUD TAPAN |                 | Jenjang             | Penyelia •           | ) |
| Bagian                              |             | TEST                 |                 |                     |                      |   |
|                                     |             |                      |                 |                     |                      |   |
|                                     |             |                      |                 |                     |                      |   |
| Jumlah Total Eksistin               | ng SDMK : 3 |                      | 1               |                     |                      |   |
| Jumlah Total Eksistin<br>Jumlah PNS | ng SDMK : 3 | Jumlah PPPK          | Jumlah PTT      | Jumlah Honoror      | Jumlah lainnya       |   |
| Jumlah Total Eksistin<br>Jumlah PNS | ng SDMK : 3 | Jumlah PPPK          | Jumlah PTT<br>0 | Jumlah Honoror<br>3 | Jumlah lainnya<br>0  |   |

#### Keterangan Gambar Form Tambah SDMK

- **1.** Tabel **Detail Eksisting**
- **2. Edit Eksisting** : Tombol untuk **mengubah data individu eksisting** untuk jabatan yang dipilih
- **3.** Tombol untuk **menghitung ABK** dari **uraian tugas pokok dan tugas penunjang** yang telah di isi

| orm Urgi | an Tugge Bakak Brangta Komputer Benyalia nada TEST                                                 |             |                      |                |                      |         |
|----------|----------------------------------------------------------------------------------------------------|-------------|----------------------|----------------|----------------------|---------|
| Tuggs Pc |                                                                                                    |             |                      |                |                      |         |
| Tambah   | n 🗏 Hapus 🔒 Simpan                                                                                 |             |                      |                |                      |         |
| Proses   | Uraian                                                                                             | Norma Waktu | Satuan               | Waktu Kegiatan | SBK (Standar Beban K | Capaiar |
| Y        | Membuat rencana rinci pemeliharaan komputer dan peralatannya                                       | 1680        | Menit/Laporan        | 1680.00        | 45                   | 1:      |
| Y        | Membuat sistem prosedur operasi komputer                                                           | 4770        | Menit/Buku           | 4770.00        | 16                   |         |
|          | Membuat program lanjutan                                                                           | 3885        | Menit / Program 🗸 🗸  |                |                      |         |
|          | Mengembangkan dan atau meremajakan program lanjutan                                                | 1980        | Menit / Program      |                | 6                    |         |
|          | Membuat data uji coba untuk program lanjutan                                                       | 3 1110      | Menit/Dokumen        | 5              | 0                    |         |
|          | Melaksanakan uji coba pro-gram lanjutan                                                            | 570         | Menit / Program      |                |                      |         |
|          | Membuat petunjuk peng-operasian program lanjutan > 29 halaman                                      | 7140        | Menit/Buku           |                |                      |         |
|          | Membuat petunjuk peng-operasian program lanjutan 20 - 29 halaman                                   | 3570        | Menit/Buku           |                |                      |         |
|          | Membuat petunjuk peng-operasian program lanjutan 10 -19 halaman                                    | 1785        | Menit/Buku           |                |                      |         |
|          | Menyusun dokumentasi program lanjutan                                                              | 630         | Menit/Dokumen        |                |                      |         |
|          | Melakukan perbaikan terhadap gangguan sistem operasi komputer                                      | 945         | Menit/ Perbaikan     |                |                      |         |
|          | Menyusun petunjuk teknis pelaksanaan pengelolaan kegiatan teknologi informasi                      | 45000       | Menit / Naskah       |                |                      |         |
|          | Mengajar atau melatih bidang teknologi informasi pada unit - unit organisasi<br>pemerintah         | 450         | Menit/ Jam Pelajaran |                |                      |         |
|          | Menjadi anggota Tim Penilai Angka Kredit Jabatan Fungsional Pranata Komputer<br>secara aktif       | 7500        | Menit/Tahun          |                |                      |         |
|          | Menjadi anggota organisasi profesi di tingkat nasional/ internasional sebagai<br>pengurus aktif    | 15000       | Menit/Tahun          |                |                      |         |
|          | ,<br>Menjadi anggota organisasi profesi di tingkat nasional/internasional sebagai<br>anggota aktif | 7500        | Menit/Tahun          |                |                      |         |

#### Keterangan Gambar Form Uraian Tugas Pokok.

- 1. Menu Tugas Pokok (Tambah, Hapus dan Simpan).
  - a. Tambah : berfungsi untuk menambah uraian tugas dan norma waktu baru
  - b. Hapus : berfungsi untuk menghapus uraian tugas yang dipilih

- c. **Simpan :** berfungsi untuk menyimpan isian seluruh tugas pokok
- **2.** Kolom Proses : uraian tugas yang dipilih harus di contreng dan capaian harus di isi agar dapat dilakukan proses perhitungan.
- **3. Kolom Norma Waktu :** untuk jenis **jabatan pelaksana dapat diubah**, sedangkan untuk jabatan fungsional tidak dapat diubah
- **4.** Kolom Satuan : untuk jenis jabatan pelaksana dapat diubah, sedangkan untuk jabatan fungsional tidak dapat diubah
- 5. Kolom Waktu Kegiatan dan SBK : kolom ini otomatis terisi setelah capaian di input
- **6.** Kolom Capaian : harus di isi agar perhitungan dapat dilakukan. Jika capaian tidak diisi, maka akan ada **peringatan** seperti gambar berikut :

| renbut.kemkes.go.id says                                                                                                    |                                                                       |        |
|----------------------------------------------------------------------------------------------------|-----------------------------------------------------------------------|--------|
| Capaian Harus di isi                                                                                                    |                                                                       |        |
|                                                                                                    | ок                                                                    |        |
|                                                                                                    |                                                                       |        |
| Uraian Tugas Penunjang<br>n Uraian Tugas Penunjang Pranata Komputer Penyelia pada TEST                                                                                                    |                                                                       | -      |
| Uraian Tugas Penunjang<br>n Uraian Tugas Penunjang Pranata Komputer Penyelia pada TEST<br>ugas Penunjang                                                                                                    |                                                                       | -      |
| Uraian Tugas Penunjang<br>n Uraian Tugas Penunjang Pranata Komputer Penyelia pada TEST<br>Ingges Penunjang<br>ambah 🖷 Hapus 🔒 Simpan                                                                                                    | 3 4                                                                   | -      |
| Uraian Tugas Penunjang<br>n Uraian Tugas Penunjang Pranata Komputer Penyelia pada TEST<br>Ingas Penunjang<br>ambah 🖷 Hapus 🗟 Simpan                                                                                                    | 3<br>Norma Waktu Satuan Waktu Kegiatan                                | -<br>F |
| Uralan Tugas Penunjang<br>n Uraian Tugas Penunjang Pranata Komputer Penyelia pada TEST<br>Igas Penunjang<br>ambah 🖷 Hapus 🔒 Simpon<br>in<br>jojar/pelatih di bidangnya                                                                               | A<br>Norma Waktu Satuan<br>Monit/Kogiatan                             | F      |
| Uraian Tugas Penunjang<br>n Uraian Tugas Penunjang Pranata Komputer Penyelia pada TEST<br>gas Penunjang<br>ambah 🖷 Hapus 🕟 Simpan<br>n<br>ojar/pelatih di bidangnya<br>serta dalam seminar/lokakarya di bidangnya                                    | A<br>Norma Waktu Satuan<br>Manit/Kogiatan                             | 6      |
| Uraian Tugas Penunjang<br>n Uraian Tugas Penunjang Pranata Komputer Penyelia pada TEST<br>Igas Penunjang<br>ambah  Hapus  Simpan<br>pajar/pelatih di bidangnyd<br>n serta dalam sominar/lokakarya di bidangnya<br>inggataan dalam organisasi profesi | A Worku Kogiatan Waktu Kogiatan Sala Sala Sala Sala Sala Sala Sala Sa | 6      |

#### Keterangan Gambar Form Uraian Tugas Penunjang

- 1. Menu Tugas Penunjang (Tambah, Hapus dan Simpan)
  - a. **Tambah :** berfungsi untuk menambah uraian tugas dan norma waktu baru
  - b. Hapus : berfungsi untuk menghapus uraian tugas yang dipilih
  - c. **Simpan :** berfungsi untuk menyimpan isian seluruh tugas pokok
- **2.** Kolom Uraian Tugas Penunjang

- 3. Kolom Norma Waktu : di isi manual
- **4.** Kolom Satuan : dipilih secara manual dengan meng-klik tanda panah, sehingga akan keluar combo nama-nama satuan yang dapat dipilih
- 5. Kolom Waktu Kegiatan : dihitung secara otomatis dari norma waktu yang di isi
- **6.** Kolom Faktor Tugas Penunjang (FTP) : dihitung secara otomatis dari norma waktu yang di isi

Tombol "Hitung Kebutuhan" di klik setelah selesai mengisi seluruh tugas pokok dan penunjang

### e. Langkah Lima – Detail Perhitungan

Detail **perhitungan dari ABK jabatan yang dipilih**, akan tersaji seperti pada gambar berikut :

| tail Perhi | itungan ABK Fasy                                             | ankes RSU              | D TAPAN  |                   |                 |                      |               |              |                           |                      |              |      |
|------------|--------------------------------------------------------------|------------------------|----------|-------------------|-----------------|----------------------|---------------|--------------|---------------------------|----------------------|--------------|------|
|            |                                                              |                        |          |                   |                 |                      |               |              |                           |                      |              |      |
| Tahun      | nun : 2020                                                   |                        |          |                   |                 |                      | Jenis Jabfung |              |                           | jabatan Fungsional   |              |      |
| Kode       |                                                              |                        | R1302013 |                   | Jabatan         |                      |               |              | Pranata Komputer          |                      |              |      |
| Nama       |                                                              | : Fasyankes RSUD TAPAN |          |                   |                 | Jenjang :            |               |              |                           | Ponyelia             |              |      |
| Bagian     | : TEST                                                       |                        |          |                   |                 |                      |               |              |                           |                      |              |      |
|            |                                                              |                        |          |                   |                 |                      |               |              |                           |                      |              |      |
| Perhitu    | ngan                                                         |                        |          |                   |                 |                      |               |              |                           |                      |              |      |
| Jumla      | h Kebutuhan Tenaga                                           | Tugas Pokok            | ¢        | Standard Tugas Pe | nunjang         | Total Kebutuhan SDMK |               |              | Pembulatan Kebutuhan SDMK |                      |              |      |
| 0.45       |                                                              |                        |          | 1                 |                 | 0.45                 |               |              |                           | 0                    |              |      |
| Kemba      | li                                                           |                        |          |                   |                 |                      |               |              |                           |                      |              |      |
|            |                                                              |                        |          |                   |                 |                      |               |              |                           |                      |              |      |
| Perhitu    | ngan Tugas Poko                                              | ok                     |          |                   |                 |                      |               |              |                           |                      |              |      |
| No         | Uraian Norm                                                  |                        |          |                   | Norma Waktu     | Satua                | in            | WKT (mnt/th) | SBK (                     | Standar Beban Kerja) | Kebutuhan Sl | ОМК  |
| 1          | Membuat rencana rinci pemeliharaan komputer dan peralatannya |                        |          | 1680              | 0 Menit/Laporan |                      | 75000         | 45           |                           |                      | 0.27         |      |
| 2          | 2 Membuat sistem prosedur operasi komputer                   |                        |          |                   | 4770            | Menit                | /Buku         | 75000        |                           | 16                   |              | 0.19 |

| Form Entry Analisa beban Kerja tahun 2020 |           |                 |                          |
|-------------------------------------------|-----------|-----------------|--------------------------|
| Nama Bagian                               | Eksisting | Perhitungan ABK | AKSI                     |
| ▼ RSUÈ TAPAN                              | 6         | 27              | Tambah Bagian/Installasi |
| ▼ Test                                    | 3         | 10              | Aksi 🔫                   |
| 🐣 Pranata Komputer - Penyelia             |           | 10              | Aksi 🔻                   |
| ▼ tes sub                                 | 3         | 17              | Edit SDMK                |
| 🛔 Teknisi Transfusi Darah - Penyelia      | 1         | 0               | Detail Perhitungan       |
| 🚔 Statistisi - Penyelia                   | 2         | 17              | nupus                    |

Keterangan Aksi dari Nama Jabatan yang telah disimpan adalah :

#### - Edit SDMK

Berfungsi untuk **mengubah perhitungan atau mengubah data eksisting** dari jabatan yang dipilih

#### - Detail Perhitungan

Berfungsi menampilkan detail dari perhitungan ABK jabatan terpilih

#### - Hapus

Berfungsi menghapus perhitungan dari jabatan terpilih

## Laporan ABK

Seperti pada menu *dashboard*, filter penampil data laporan di menu "Laporan ABK" juga **berubah menurut level akun** yang digunakan. Jika menggunakan akun fasyankes tertentu, maka filter Kabupaten/Kota, tipe fasyankes dan nama fasyankes lainnya tidak akan muncul. Level akun fasyankes hanya dapat melihat hasil laporan ABK dari fasyankes tersebut.

Contoh tampilan Laporan Hasil Perhitungan ABK-Kes untuk level fasyankes seperti pada gambar berikut :

| Laporan H | lasil Perhitungan ABK                                                              |   |     |                  |     |   |   |   |   |   |    |     | *   |
|-----------|------------------------------------------------------------------------------------|---|-----|------------------|-----|---|---|---|---|---|----|-----|-----|
| Konfigu   | rasi Laporan Hasil Perhitungan                                                     |   |     |                  |     |   |   |   |   |   |    |     |     |
| 1         | Tahun                                                                              |   | 202 | • •              |     |   |   |   |   |   |    |     |     |
| 2         | Jonis Jabfung                                                                      |   |     | -Pilih Tipe Jabo | tan |   |   |   |   |   |    | Ŧ   |     |
| 3         | Jabatan                                                                            |   |     | -Seluruh Jabat   | an  |   |   |   |   |   |    | Ŧ   |     |
| Cari      | 1                                                                                  |   |     |                  |     |   |   |   |   |   |    |     |     |
| Laporan H | lasil Perhitungan ABK Fasyankes RSUD TAPAN                                         |   |     |                  |     |   |   |   |   |   |    |     | - 2 |
| No        | No Struktur Organisasi 1 PRANATA KOMPUTER 2. TEXNISI TRANSFUSI DARAH 3. STATISTISI |   |     |                  |     |   |   |   |   |   |    |     |     |
| 1         | Tost                                                                               | 3 | 10  | -7               | к   | 0 | 0 | 0 | s | 0 | 0  | 0   | s   |
| n         | tos sub                                                                            | 0 | 0   | 0                | s   | 1 | 0 | 1 | L | 2 | 17 | -15 | к   |

| Laporan Hasil Pe           | rhitungan ABK |                                           |                                    |                     |                        |                                           |                                    |               | — « <sup>2</sup>       |  |
|----------------------------|---------------|-------------------------------------------|------------------------------------|---------------------|------------------------|-------------------------------------------|------------------------------------|---------------|------------------------|--|
| Q<br>Cari Kabupater        | n             |                                           |                                    |                     |                        |                                           | PDF                                | Excel CSV C   | Copy                   |  |
|                            |               | 1. ESELON<br>KEPALA S                     | I IV (KEPALA SEK<br>SUB BIDANG)    | (SI / KEPALA SUB BA | GIAN /                 | 2. DOKTER                                 |                                    |               |                        |  |
| No 🔺                       | Nama \$       | Jumlah<br>SDMK<br>Saat Ini<br>(ASN)<br>\$ | Jumlah<br>SDMK<br>Seharusnya<br>\$ | Kesenjangan ≑       | Keadaan<br>K/S/<br>L ≑ | Jumlah<br>SDMK<br>Saat Ini<br>(ASN)<br>\$ | Jumlah<br>SDMK<br>Seharusnya<br>\$ | Kesenjangan 🌲 | Keadaan<br>K/S/<br>L ≑ |  |
| •                          | \$            | ¢                                         | \$                                 | ¢                   | ¢                      | ¢                                         | ¢                                  | ¢             | ¢                      |  |
| Indonesia<br>Tahun<br>2020 | 1             | 1                                         | 0                                  | s                   | 4                      | 13                                        | -9                                 | к             | 4                      |  |
| 1                          | JAWA TIMUR    | 1                                         | 1                                  | 0                   | s                      | 4                                         | 13                                 | -9            | к                      |  |
| 1.1                        | PACITAN       | 1                                         | 1                                  | 0                   | s                      | 4                                         | 13                                 | -9            | к                      |  |

#### Hasil laporan ini dapat di ekspor ke dalam format excel maupdf

# Laporan Standar Ketenangaan Minimal (SKM)

Pada Aplikasi Renbut versi sebelumnya, pengguna diharuskan mengisi data eksisting secara manual, untuk kemudian memperoleh hasil perhitungan kebutuhan SDMK berdasarkan SKM. Namun, pada Aplikasi Renbut versi terbaru 4.0 ini, menu SKM akan secara **otomatis** menampilkan data eksisting yang telah diinput dari SISDMK secara langsung, sehingga hasil perhitungan kebutuhan SDMK berdasarkan SKM dapat langsung terlihat. Hasil dari laporan **dapat** diekspor ke dalam format pdf dan excel.

| <sup>2</sup> Laporan Hasil Perhitungan Standar Kebutuhan Minimal - Fasyankes RSUD CIPAYUNG |                                    |                             |         |        |                       |            |        |          |                    |               |               |
|--------------------------------------------------------------------------------------------|------------------------------------|-----------------------------|---------|--------|-----------------------|------------|--------|----------|--------------------|---------------|---------------|
| 1                                                                                          | Tahun                              | Tahun : 2020 •              |         |        |                       |            |        |          |                    |               |               |
| 2                                                                                          | 2 Tingkatan Faskes : Kelas D       |                             |         |        |                       |            |        |          |                    |               |               |
| 3                                                                                          | 3 Jonis Faskos : RS Umum           |                             |         |        |                       |            |        |          |                    |               |               |
| Lihat                                                                                      | Lihot .                            |                             |         |        |                       |            |        |          |                    |               |               |
|                                                                                            |                                    |                             |         |        |                       |            |        |          |                    |               |               |
| Laporan Ha                                                                                 | isil Perhitungan SKM RSUD Cipayung |                             |         |        |                       |            |        |          |                    |               | - x*          |
|                                                                                            |                                    |                             |         |        |                       |            |        |          |                    |               |               |
| <b>Q</b><br>Cari                                                                           |                                    |                             |         |        |                       |            |        |          |                    | PDF Excel C   | SV Copy Print |
|                                                                                            |                                    |                             |         |        |                       |            |        |          |                    |               |               |
|                                                                                            |                                    | Jumian SDMK Saat            | ini     |        |                       |            |        |          |                    |               |               |
| No 🔦                                                                                       | Jonis SDMK 💠                       | PNS/<br>Pegawai<br>Tetap \$ | рррк \$ | PTT \$ | Honorer/<br>Kontrak ‡ | BLU/BLUD ≑ | TKS \$ | Total \$ | SDMK<br>Standar \$ | Kosonjangan ≑ | Keadaan \$    |
| 1                                                                                          | Dokter atau dokter layanan primer  | 1                           | 0       | o      | 0                     | 12         | 0      | 13       | 2                  | n             | L             |
| 2                                                                                          | Dokter gigi                        | 2                           | 0       | 0      | 0                     | 0          | 0      | 2        | 1                  | 1             | L             |
| 3                                                                                          | Porawat                            | 4                           | 0       | 0      | 0                     | 49         | 0      | 53       | 8                  | 45            | L             |